# SMARTY

**What is SMARTY:** Smarty is an address cleansing and geocoding service that can help ASIIS improve data quality. Smarty is a leader in location data intelligence. Smarty standardizes and validates submitted addresses in accordance with USPS standards.

#### **Benefits:**

- All addresses in the ASIIS database would be verified and formatted in accordance with the USPS database and standards.
- Standardization of addresses will improve patient-level deduplication by eliminating variability in addresses evaluated by the match algorithm.
- Address cleansing and standardization of all address elements improves the quality and accuracy of reports run by various address and geographic parameters (e.g., IQIP and other coverage assessments).
- For reminder/recall, address cleansing can improve mailing success by avoiding mailings to invalid addresses, decreasing the cost of unnecessary postage, and possibly increasing patient response rates for mailed reminder/recall efforts.

#### More Information on Benefits:

- <u>https://repository.immregistries.org/files/resources/5942a1f3c8d86/address\_clea</u> <u>nsing\_implementation\_guidance - final\_new\_logo.pdf</u>
- <u>https://repository.immregistries.org/files/resources/5f3f164143bd0/smarty\_frequ</u> ently\_asked\_questions\_june\_2022.pdf

## How to Use SMARTY

**SMARTY:** is available on the Patient Demographic screen when a user is manually adding or editing a patient in the registry. Once address changes are made, you'll receive one of the following pop-ups.

**Pop-Up 1:** If Smarty finds the patient's address it will suggest a standardized address and the pop-up below will appear. Select "Use Smarty Address", then the address will be marked as "Valid Address".

| Patient Demographic | cs Edit                                               |                            |
|---------------------|-------------------------------------------------------|----------------------------|
| Patient Status      |                                                       |                            |
| State Level         | Unknown Orga                                          | anization Level Inactive - |
| County Level        | Unknown                                               |                            |
| Patient             |                                                       |                            |
| First Name          | http://www.                                           | Select                     |
| Middle Name         | Address suggested by Smarty                           | select 🗸                   |
| Last Name           | Street Address: 203 W Springfield St<br>City: Buckeye | select                     |
| Suffix              | State: AZ<br>Zip Code: 85396                          |                            |
| Birth Date          | County: Maricopa                                      | <i>±</i>                   |
| Birth File #        |                                                       | r Single Birth 👻           |
| Sex:                | Use Smarty Address Keep My Ow                         | vnselect 👻                 |
| Mother Maiden       |                                                       | <i>±</i>                   |
| VFC Status:         | select Vis                                            | sa #                       |
| Military            | Re<br>Pu                                              | winder/Recallselect        |
| Comments            |                                                       |                            |
| - Address           |                                                       |                            |
| Address 1           | 203 W Springfield St.                                 |                            |
| Address 2           | City                                                  | BUCKEYE                    |
| Country             | United States - State                                 | e: AZ → Zip Code: 85326    |
| County/Parish       | select Email                                          | 1                          |
| Address Type        | select Valid?                                         | ?   Primary?   Add         |

| – Address     |                  |      |           |          |                 |
|---------------|------------------|------|-----------|----------|-----------------|
| Address 1     | 203 W SPRINGFIEL | D ST |           |          |                 |
| Address 2     |                  |      | City      | BUCK     | EYE             |
| Country       | United States    | •    | State: AZ | *        | Zip Code: 85396 |
| County/Parish | MARICOPA         | •    | Email     |          |                 |
| Address Type  | select           | *    | Valid?    | Primary? | Add             |
|               |                  |      |           |          | Valid address   |

### How to Use SMARTY

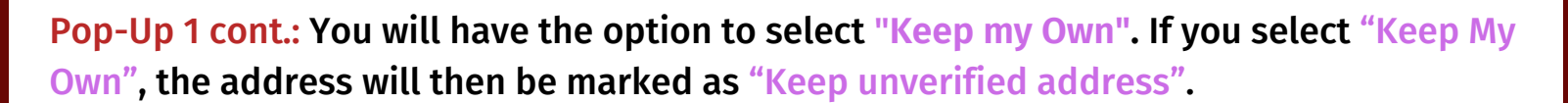

| Patient Demograph | ics Edit                                  |              |          |          |   |
|-------------------|-------------------------------------------|--------------|----------|----------|---|
| Patient Status    |                                           |              |          |          |   |
| State Level       | Unknown                                   | Organization | Level    | Inactive | Ŧ |
| County Level      | Unknown                                   |              |          |          |   |
| Patient           |                                           |              |          |          |   |
| First Name        | A Colores                                 | D            | Select   |          |   |
| Middle Name       | Address suggested by Sn                   | narty X      | select-  | -        | ~ |
| Last Name         | Street Address: 203 W Sp<br>City: Buckeye | ringfield St | select-  |          | ~ |
| Suffix            | State: AZ<br>Zin Code: 85396              |              |          |          |   |
| Birth Date        | County: Maricopa                          | ŧ            |          |          |   |
| Birth File #      |                                           | r            | Single E | Birth    | * |
| Sex:              | Use Smarty Address                        | Keep My Own  | select-  | -        | ~ |
| Mother Maiden     |                                           |              |          |          |   |
| VFC Status:       | select                                    | ✓ Visa #     |          |          |   |

| – Address     |                 |        |           |          |           |                |
|---------------|-----------------|--------|-----------|----------|-----------|----------------|
| Address 1     | 203 W Springfie | ld St. |           |          |           |                |
| Address 2     |                 |        | City      | BUCK     | EYE       |                |
| Country       | United States   | •      | State: AZ | -        | Zip Code: | 85326          |
| County/Parish | select          | •      | Email     |          |           |                |
| Address Type  | select          | -      | Valid?    | Primary? | <b>~</b>  | Add            |
|               |                 |        |           |          | Keep unve | rified address |

Note: Only select Keep My Own if the address suggested by Smarty appears to be incomplete and/or incorrect.

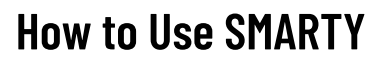

**Pop-Up 2:** This pop-up will appear when Smarty does not have any suggested addresses (e.g. new addresses). Select "Validate Later".

| Address not found                       |                |             |  |  |  |
|-----------------------------------------|----------------|-------------|--|--|--|
| Smarty did not find a suggested address |                |             |  |  |  |
|                                         | Validate Later | Keep My Own |  |  |  |

| – Address     |               |   |           |          |               |            |
|---------------|---------------|---|-----------|----------|---------------|------------|
| Address 1     | 12 not found  |   |           |          |               |            |
| Address 2     |               |   | City      | BUCK     | EYE           | _          |
| Country       | United States | • | State: AZ | *        | Zip Code: 323 | 322        |
| County/Parish | select        | - | Email     |          |               |            |
| Address Type  | select        | * | Valid?    | Primary? | $\checkmark$  | Add        |
|               |               |   |           |          | Vali          | date later |

Note: If you select "Validate Later", the address will be marked as "Validate later".